# Zoom ライブ配信 接続手順

注意!

Zoom 配信の接続は 13 時 40 分から

(ライブ配信開始20分前)にしてください。

ご注意

配信をご覧になる際は、固定のインターネット回線 (パソコンは有線LANまたはWi-Fiに接続、スマホ、タ ブレットはWi-Fiに接続)を推奨致します。 携帯回線で接続すると月間の通信データ量を使い切って しまう可能性がございます。

## 1.パソコンから配信をご覧の方

① お申込みした [lunaken@outlook.jp] からの返信メールを開きます。

文面に記載された、URL [<u>https://zoom.us/i/</u>...]を押下してください。

下記画面が表示されます。

URL [<u>https://zoom.us/j/</u>...] 下部にある [ミーティング ID:] [パスコード:] は、 後ほど入力するため、メモしておいてください。

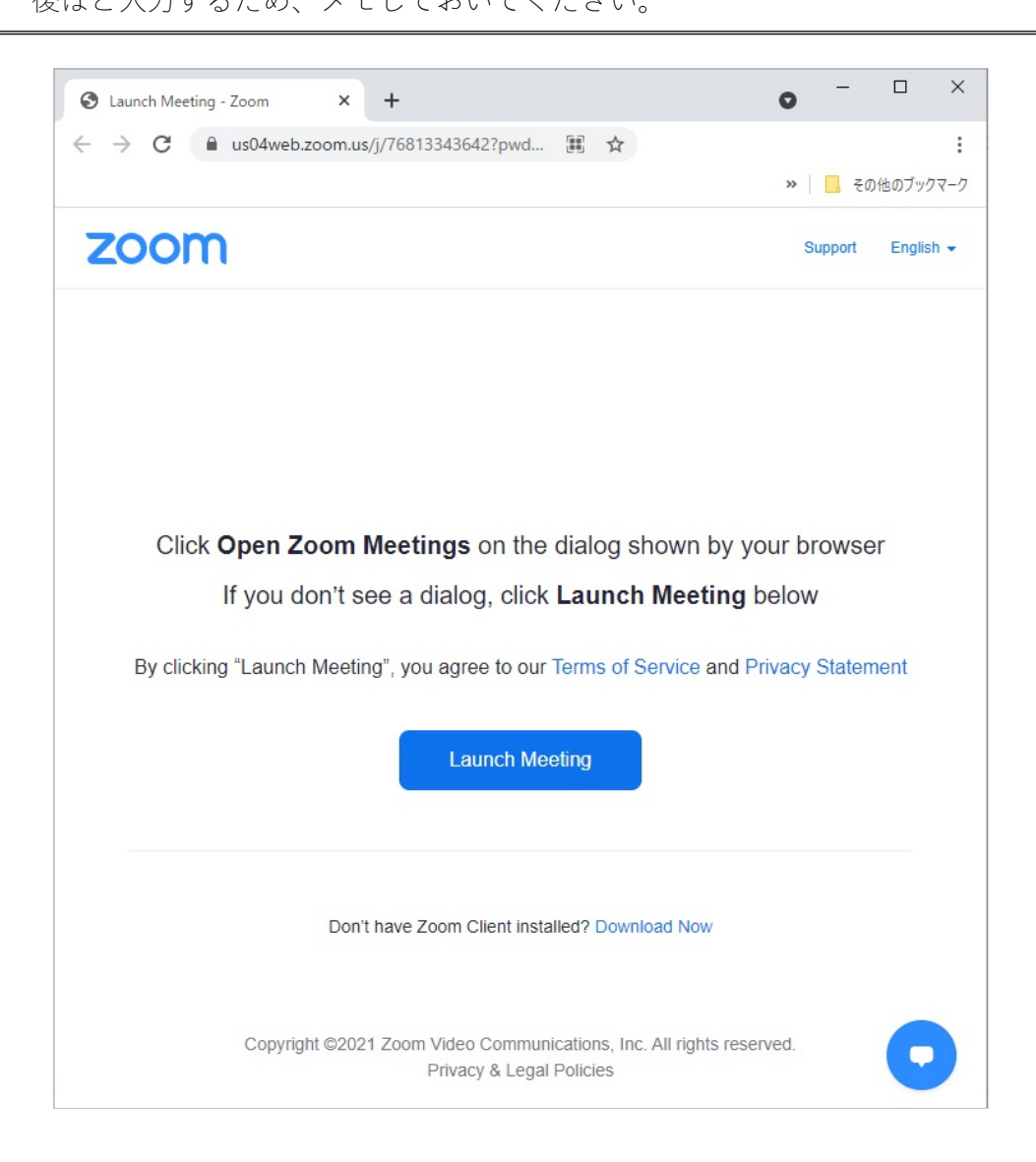

② 言語が英語なので [英語] から [日本語] に切り替えます。

下記画面の [English] を押下し(1)、プルダウンメニューから [日本語] を選択し

ます②。

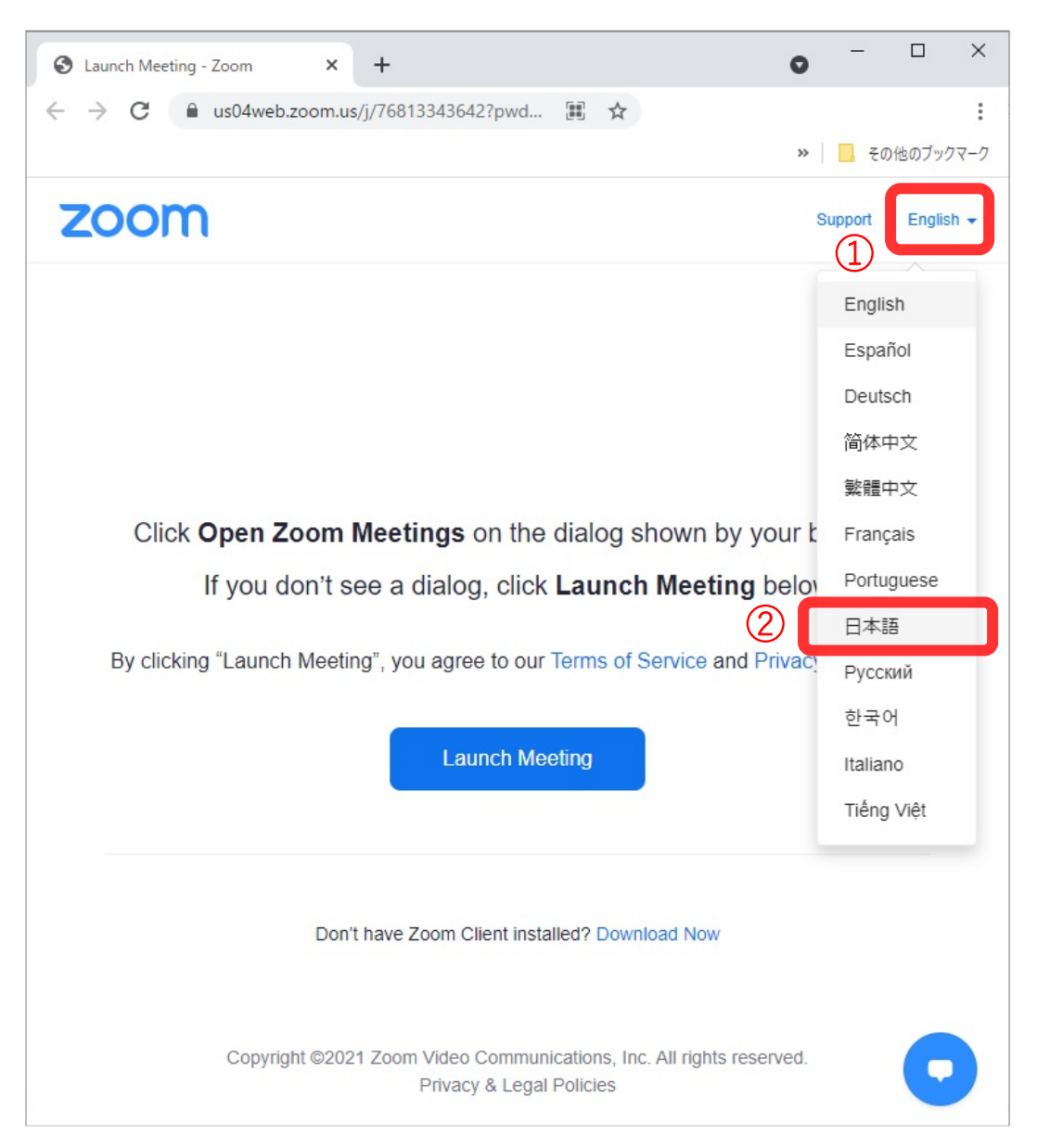

③ 日本語に切り替わりました。

[ミーティングを起動] ボタンを押下します。

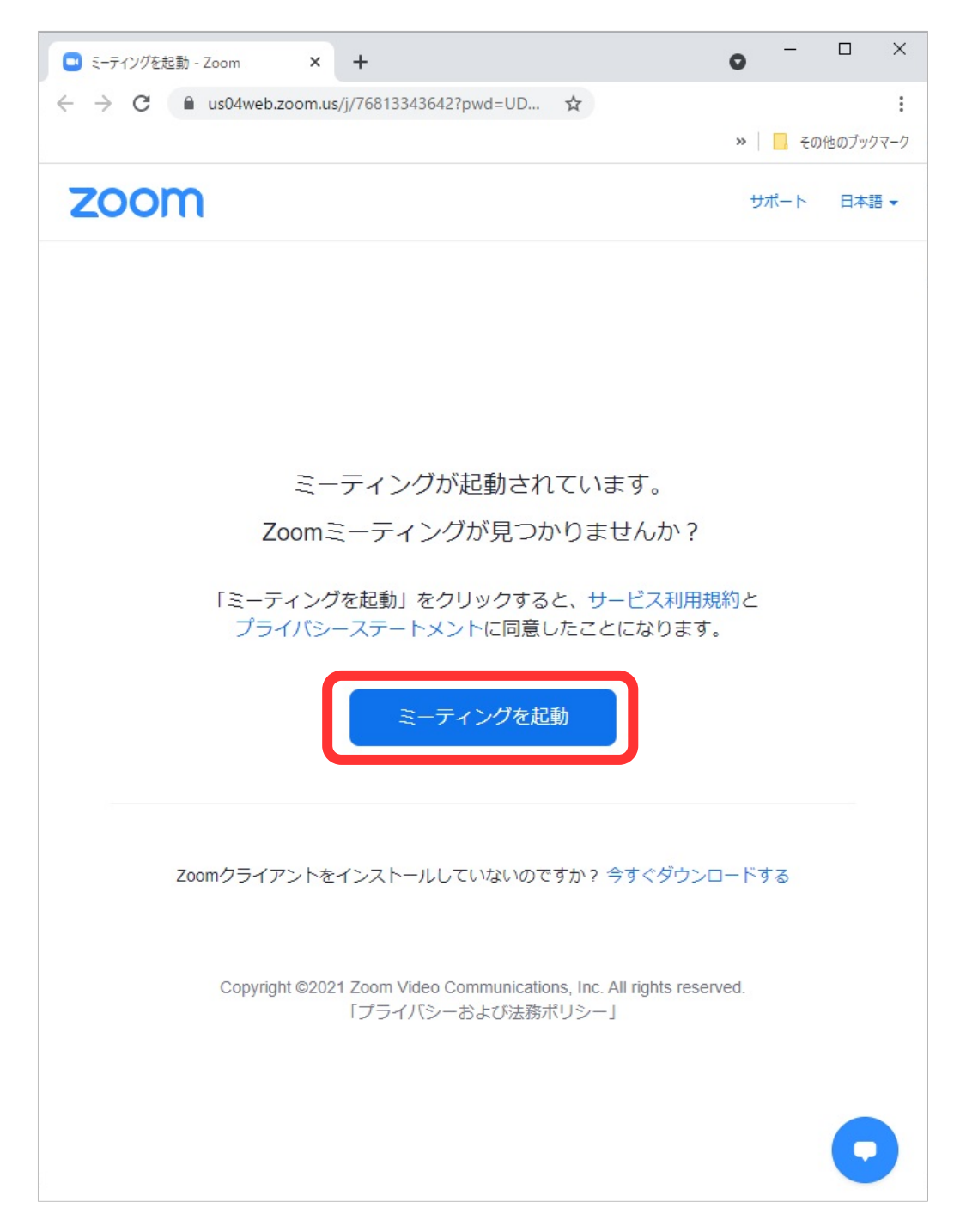

④ [ミーティングを起動]ボタンを押下すると、画面内下部に、

[Zoom クライアントで問題が発生していますか?ブラウザから参加してくださ

い〕が追加表示されます。

[ブラウザから参加してください]を押下します。

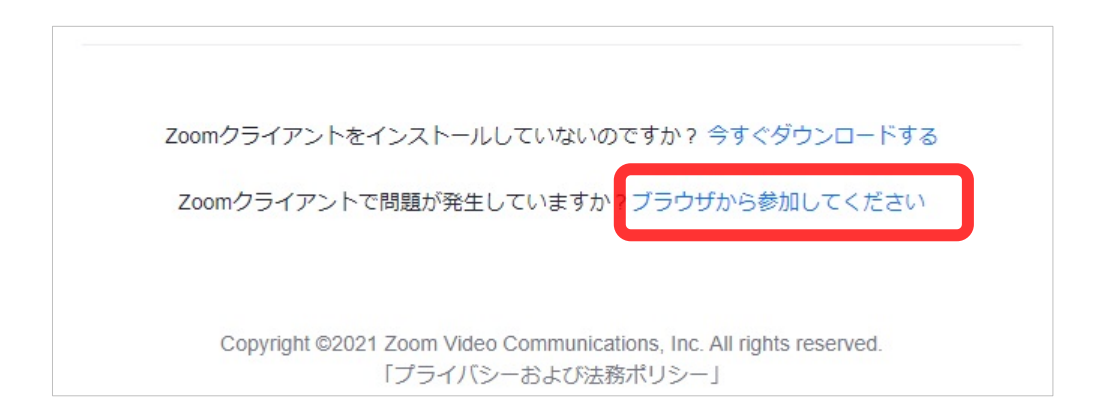

⑤ 下記画面に切り替わります。

| <ul> <li>○ ② @ us04web.zoomus/wcjoin/76813343642/wpk-wcpk245c48cba35affdba7e519219c5b291e&lt;</li></ul>                                                                                                    | ウェブでZoomミーディング・Zoom × +                                                         | • - •                                         |
|----------------------------------------------------------------------------------------------------|---------------------------------------------------------------------------------|-----------------------------------------------|
|                                                                                                    | C us04web.zoom.us/wc/join/76813343642?wpk=wcpk245c48cba35a                      | ffdba7e519219c5b291e 🗞 🕁                      |
| そべたに思想する、サインクと思想する、サインク、サインクップは思れてす  たーティングに参加する  ここて、温沢するホーディオとビデオの  次には「パーパット」ではあり  でとれていれ  アッパンページー・新用地的  Ry clicking "Join", you agree to our Terms of Services and Privacy  Stement                                                                                                    | …4web.zoom.us が次の許可を求めています × …                                                  | - E0160ブック                                    |
| PPT 70:9                                                                                                    | マイクを使用する ★ マイクを使用する かメラモ使用する                                                    | ミーティングに参加する ミーティングを開催する + サインイン サインアップは無料です   |
| EADER A DEFINITION AND A DEFINITION AND A DEFINITION AN | 新司<br>プロック                                                                      |                                               |
| SUDE Control Control |                                                                                 |                                               |
| 25-5ml<br>む名前<br>う後のミーティングのためにこの名前を記憶させる<br>私はロボットではあり<br>定とAFTCHA<br>プライバシー・利用地的<br>By clicking "Join", you agree to our Terms of Services and Privacy<br>Statement<br>のため<br>ではな                                                                                                    | ミーナインクに参加する                                                                     |                                               |
| <ul> <li>○ 今後のミーティングのためにこの名前を記憶させる</li> <li>▲はロボットではあり<br/>FECAPTCHA<br/>プライパシー・利用焼ウ</li> <li>By clicking "Join", you agree to our Terms of Services and Privacy<br/>Statement</li> </ul>                                                                                                    | お名前<br>あ名前                                                                      |                                               |
| 私はロボットではあり<br>reCAPTCHA<br>プライバシー・利用時的 By clicking "Join", you agree to our Terms of Services and Privacy<br>Statement                                                                                                    | □ 今後のミーティングのためにこの名前を記憶させる                                                       |                                               |
| Statement Miter Stap Video                                                                                                    | 私はロボットではあり<br>ません<br>プライパシー・利用様う                                                | ここで選択するオーディオとビデオの<br>設定は、今後のミーディングに使用さ        |
| Atta Mute Stop Video                                                                                                    | By clicking "Join", you agree to our Terms of Services and Privacy<br>Statement |                                               |
|                                                                                                    | 参加                                                                              | Mute Stop Video                               |
|                                                                                                    |                                                                                 |                                               |
|                                                                                                    |                                                                                 |                                               |
|                                                                                                    |                                                                                 |                                               |
|                                                                                                    |                                                                                 |                                               |
|                                                                                                    |                                                                                 |                                               |
|                                                                                                    |                                                                                 |                                               |
|                                                                                                    | Copyright ©2021 Zoom Video Communications, Inc. All r                           | rights reserved. 「フライハシーおよび法務ボリシー」 サボート 日本語 - |

⑥ 画面上部に小さい画面が表示されています。

[許可] ボタンを押下してください。

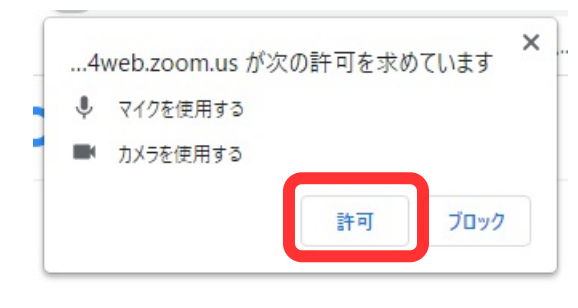

※ほとんどのノート型パソコンには マイクとカメラが付いています。

※多くのデスクトップ型パソコンは マイクとカメラが別売りです。 (マイク・カメラが無くても配信をご覧 いただけます)

⑦ 名前を入力してください。

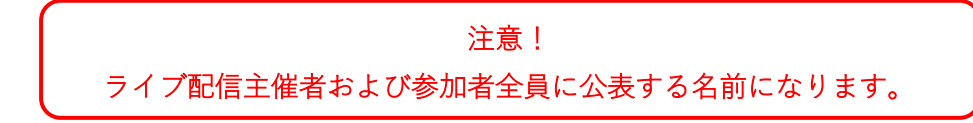

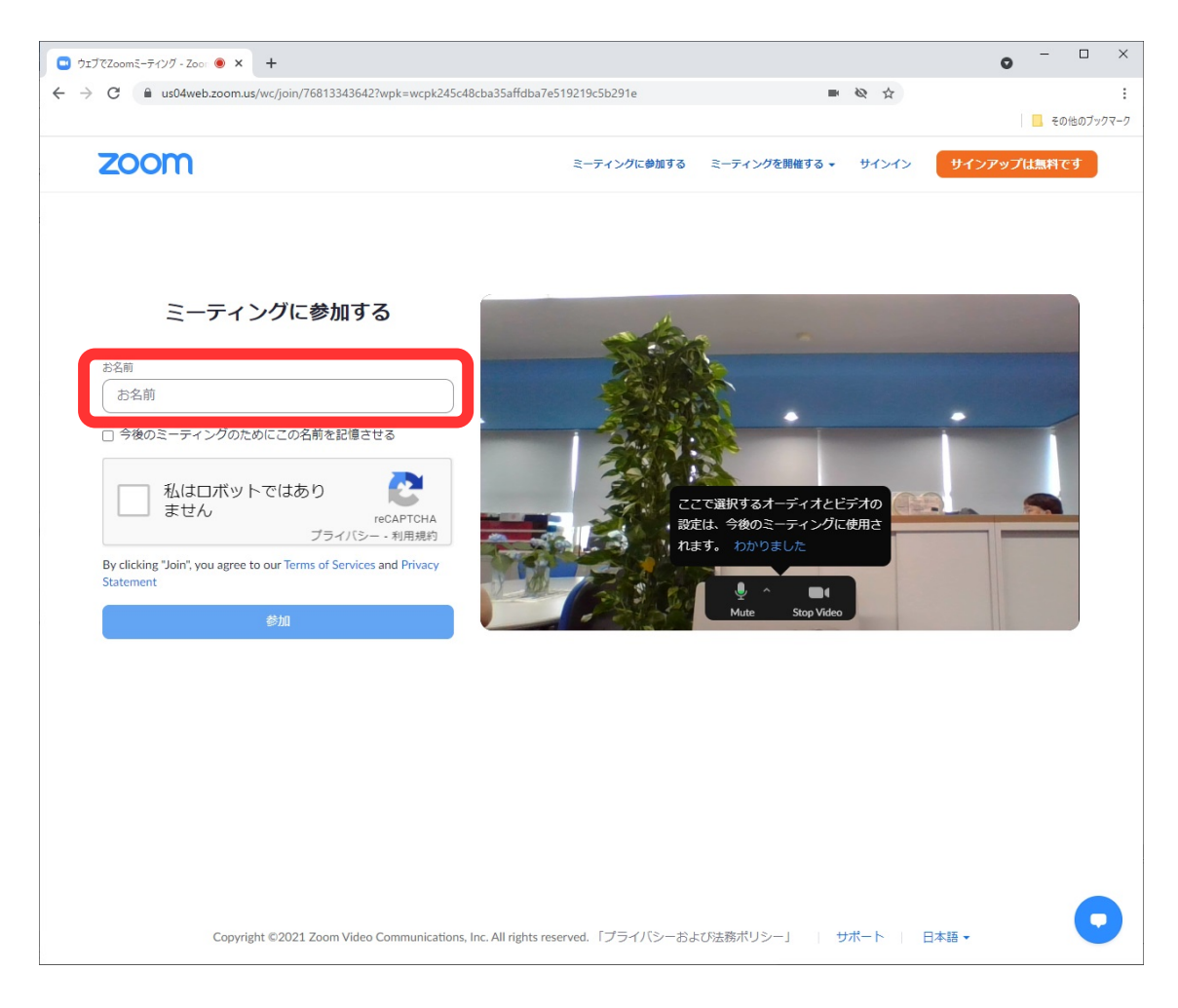

#### ⑧ [私はロボットではありません] 左横の□内を押下してください。

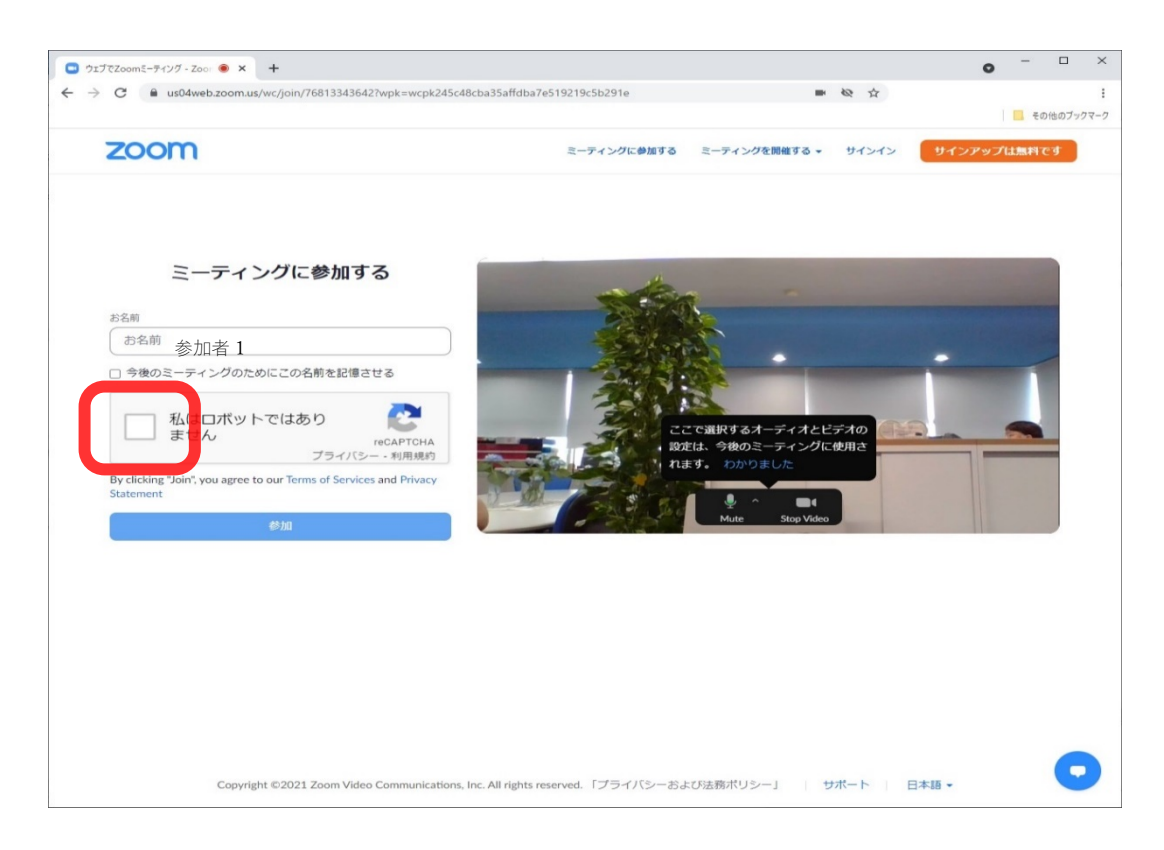

⑨ 画面内に下記画面が表示されます。

青枠の説明に従い、画像処理を行ってください。完了したら下部 [確認] ボタンを押下 します。

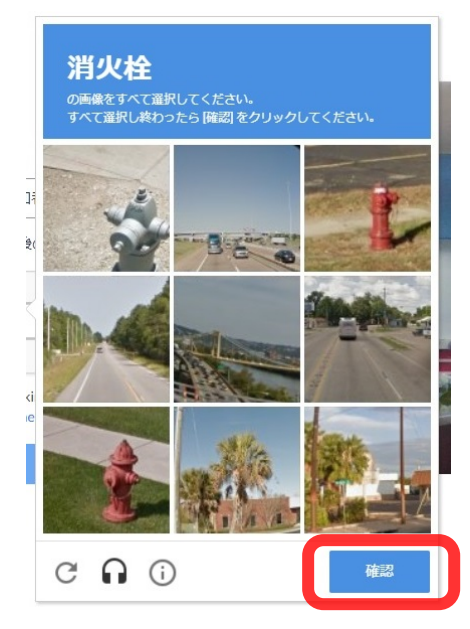

※指定された画像が切り替えて出てくる場合がありま す。指定された画像が出てくるまで、画像を押下してく ださい。

※画像選択を間違えると、違うパターンの画像処理が表示されます。正解になるまで繰り返されます。

10 下記画面になります。

右画面に黒色のバルーンメッセージが表示されているので [わかりました] を押下して ください ①。

[参加] ボタンを押下します ②。

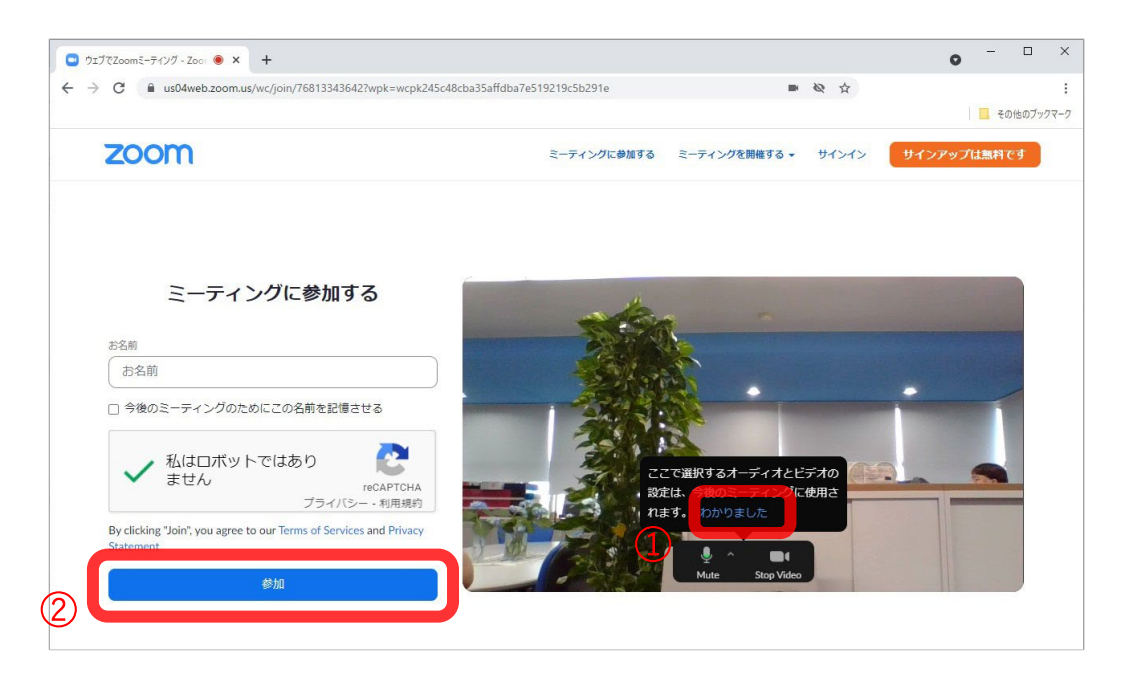

- ① 下記画面が順に切り替わります。ライブ配信画像まで暫くお待ちください。
  - ※ 主催者がライブ配信の許可をするまで、この画面です。暫くお待ちください。

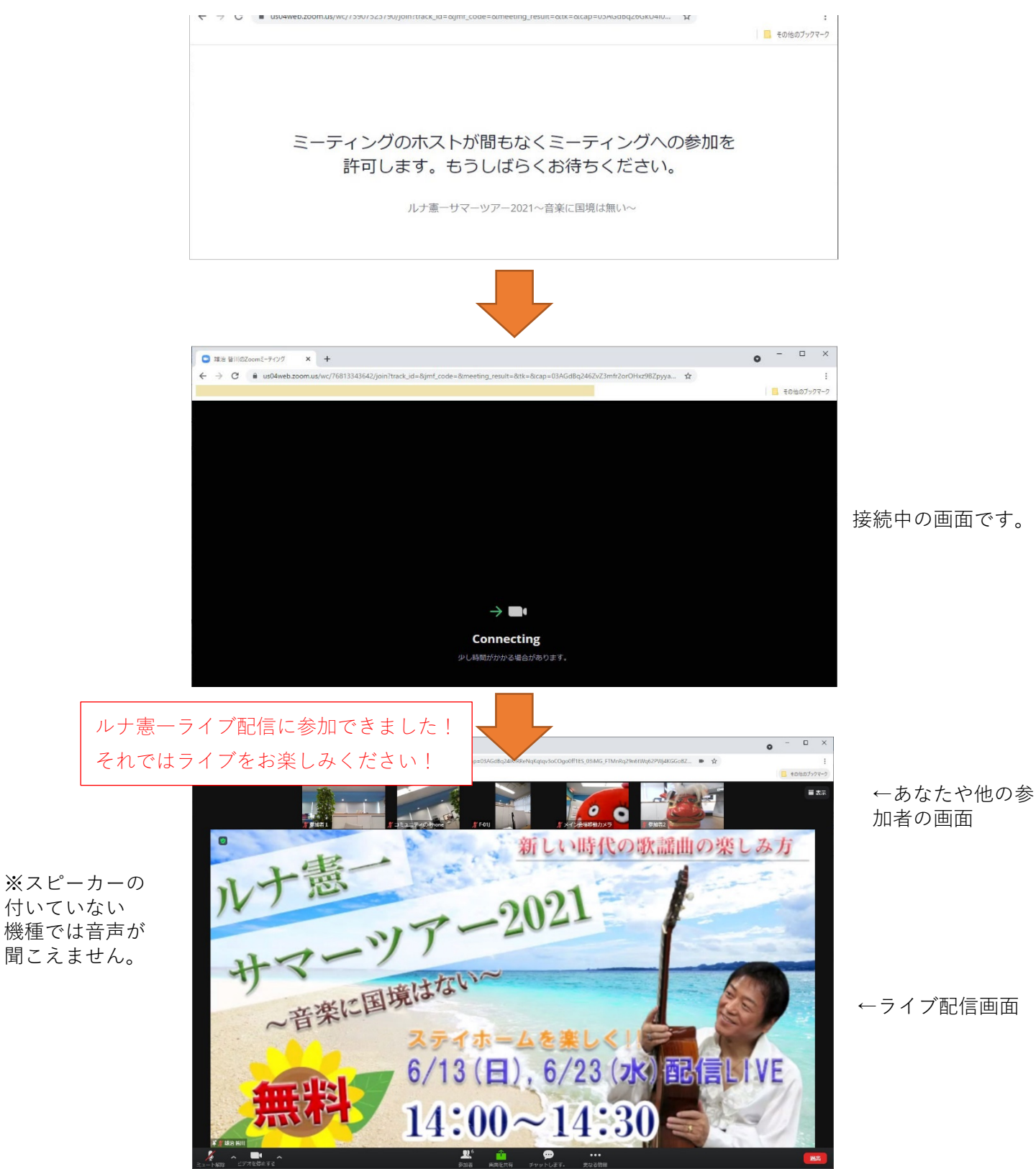

#### 2.スマホ (iPhone) から配信をご覧の方

① お申込みした [lunaken@outlook.jp] からの返信メールを開きます。

文面に記載された、URL [<u>https://zoom.us/i/</u>...] をタッチしてください。

下記画面が表示されます。

URL [<u>https://zoom.us/j/</u>...] 下部にある [ミーティング ID:] [パスコード:] は、 後ほど入力するため、メモしておいてください。

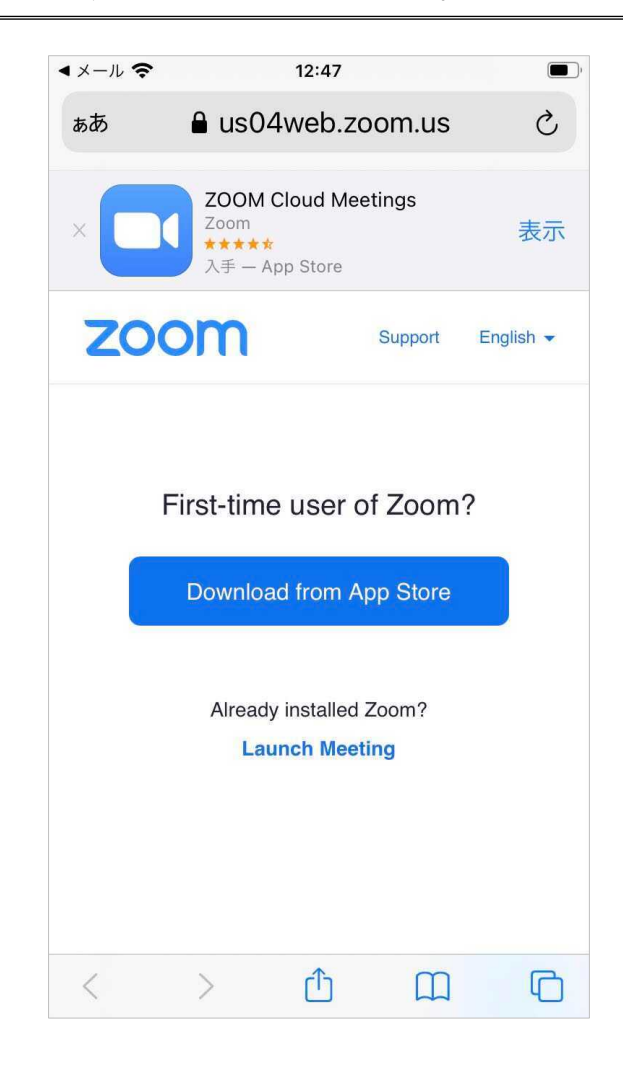

② 言語が英語なので [英語] から [日本語] に切り替えます。

下記画面の [English] をタッチし①、プルダウンメニューから [日本語] をタッ チします②。

| ◀ メール・ | Ŷ                                     | 12:48       |            | •        |
|--------|---------------------------------------|-------------|------------|----------|
| ぁあ     | <b>읍</b> us04                         | web.zoc     | om.us      | Ç        |
| ×      | <b>ZOOM C</b><br>Zoom<br>大手 — Ap      | Cloud Meeti | ngs        | 表示       |
| Z      | oom                                   | ŝ           |            | uglish - |
|        |                                       | ſ           | English    |          |
|        | First-time                            | usor of     | Español    |          |
|        | First-time                            | user or     | Deutsch    |          |
|        | Download                              | d from Ap   | 简体中文       |          |
|        |                                       |             | 繁體中文       |          |
|        | Already installed Zo<br>Launch Meetir |             | Français   |          |
|        |                                       |             | Portuguese |          |
|        |                                       |             | 日本語        |          |
|        |                                       |             | Русский    |          |
|        |                                       |             | 한국어        |          |
|        |                                       |             | Italiano   |          |
| <      | >                                     | Û           | Ш          | G        |

③ 日本語に切り替わりました。

[App Store からダウンロード] ボタンをタッチします。

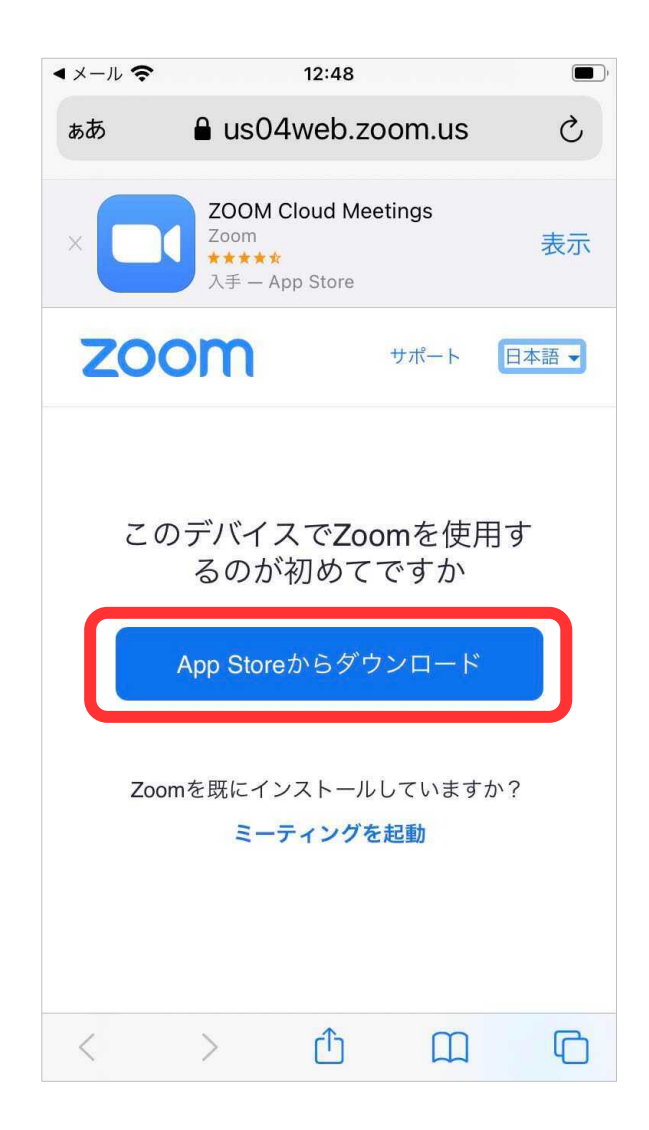

④ 下記赤枠内をタッチします。

ダウンロードが始まります。暫くお待ちください。

| Safari 奈     | 12:49                  |                   | 1 🔳 |
|--------------|------------------------|-------------------|-----|
| Today        |                        |                   |     |
|              | ZOON<br>Meetin<br>Zoom | l Cloud<br>1gs    |     |
|              | <b></b>                |                   | Û   |
| 21万件の評価      | 年齢                     | チャート              | ディ  |
| 4.5          | 4+                     | #2                |     |
| *****        | 蒇                      | ビジネス              | Z   |
| アップデ         | -                      | <sup>ヾ</sup> ージョン | 履歴  |
| バージョン5       | .6.7                   | Į                 | 5日前 |
| Meeting/We   | binar Feature          | es:               |     |
| - Active App | s Notifier             |                   |     |
| Resolved Iss | sues:                  | さらに               | 志示  |
|              |                        |                   |     |
| プレビュ         | _                      |                   |     |
|              | \$                     | ٩                 | Q   |
| Today ゲーム    | д Арр                  | Arcade            | 検索  |

⑤ ダウンロードが完了すると [開く] ボタンに切り替わります。

[開く] ボタンをタッチしてください。

| 12:50               |                                                                                        | 7                                                                                                    |
|---------------------|----------------------------------------------------------------------------------------|----------------------------------------------------------------------------------------------------|
|                     |                                                                                        |                                                                                                    |
| ZOO<br>Meet<br>Zoom | M Clou<br>ings                                                                         | ıd                                                                                                    |
| 開く                  |                                                                                        | Ċ                                                                                                    |
| 年齢                  | チャ                                                                                     | ート ディ                                                                                                    |
| 4+                  | #2                                                                                     | 2                                                                                                    |
| 歳                   | ビジ                                                                                     | ネス Z                                                                                                    |
| F                   | バージョ                                                                                   | コン履歴                                                                                                    |
| 7                   |                                                                                        | 5日前                                                                                                    |
| oar Foatu           | Iroc.                                                                                  | оцы                                                                                                    |
| Notifier            | 1105.                                                                                  |                                                                                                    |
| es:                 | さ                                                                                      | らに表示                                                                                                    |
|                     |                                                                                        |                                                                                                    |
|                     |                                                                                        |                                                                                                    |
|                     |                                                                                        | Q<br>絵志                                                                                                    |
|                     | 12:50<br>ZOON<br>Meet<br>Zoom<br>第<br>4<br>4<br>ホ<br>7<br>nar Featu<br>Notifier<br>es: | 12:50<br>ZOOM Clou<br>Meetings<br>Zoom<br>第<br>4<br>4<br>歳<br>デャ・<br>4<br>ビジ:<br>7<br>har Features:<br>Notifier<br>es: さ |

⑥ 下記画面に切り替わります。

[ミーティングに参加] ボタンをタッチします。

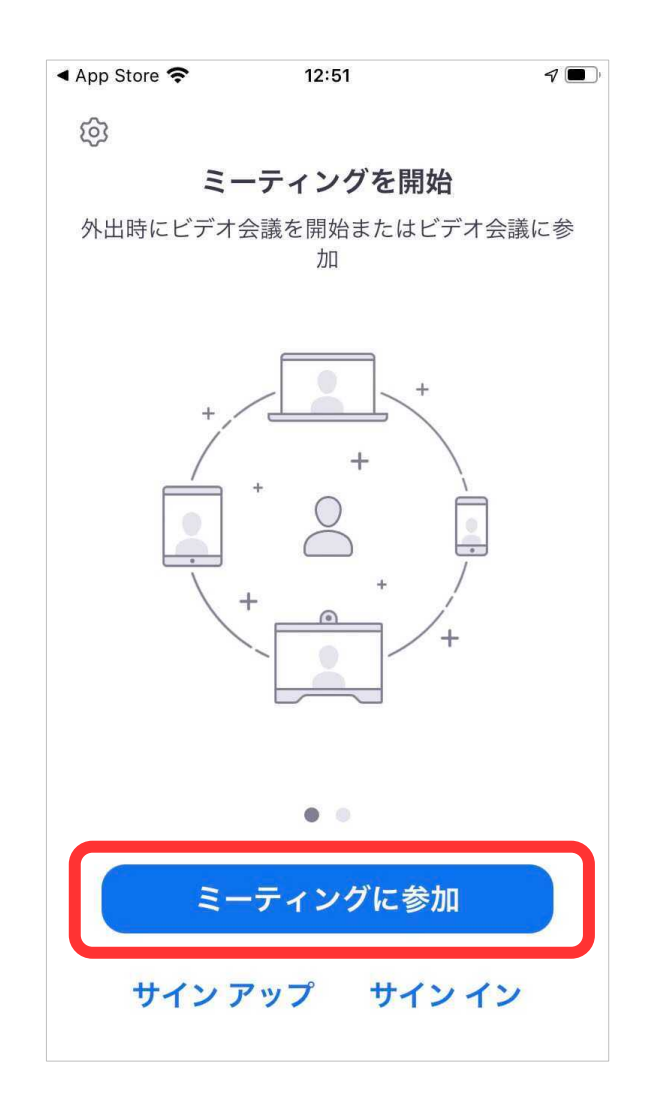

⑦ 下記画面切り替わります。

メモした [<mark>ミーティング ID</mark>] の数字を入力します。

| 圖外 令   キャンセル                          | ■外令 12:53 ■・ キャンセル ミーティングに参加                     |              |  |
|---------------------------------------|--------------------------------------------------|--------------|--|
| a a a a a a a a a a a a a a a a a a a | ミーティング IE                                        |              |  |
|                                       | 会議室名で参加                                          |              |  |
| コミ                                    | コミュニティのiPhone                                    |              |  |
|                                       | 参加                                               |              |  |
| 招待リンクを受け<br>をもう一度タッフ                  | 招待リンクを受け取っている場合は、そのリンク<br>をもう一度タップしてミーティングに参加します |              |  |
| 参加オプション                               |                                                  |              |  |
| オーディオに                                | オーディオに接続しない                                      |              |  |
| 1                                     | 2<br>АВС                                         | 3<br>Def     |  |
| 4<br>вні                              | 5<br>јкі                                         | 6            |  |
| 7<br>pqrs                             | 8<br>TUV                                         | 9<br>wxyz    |  |
|                                       | 0                                                | $\bigotimes$ |  |

⑧ [会議室名で参加]を任意で変更してください。

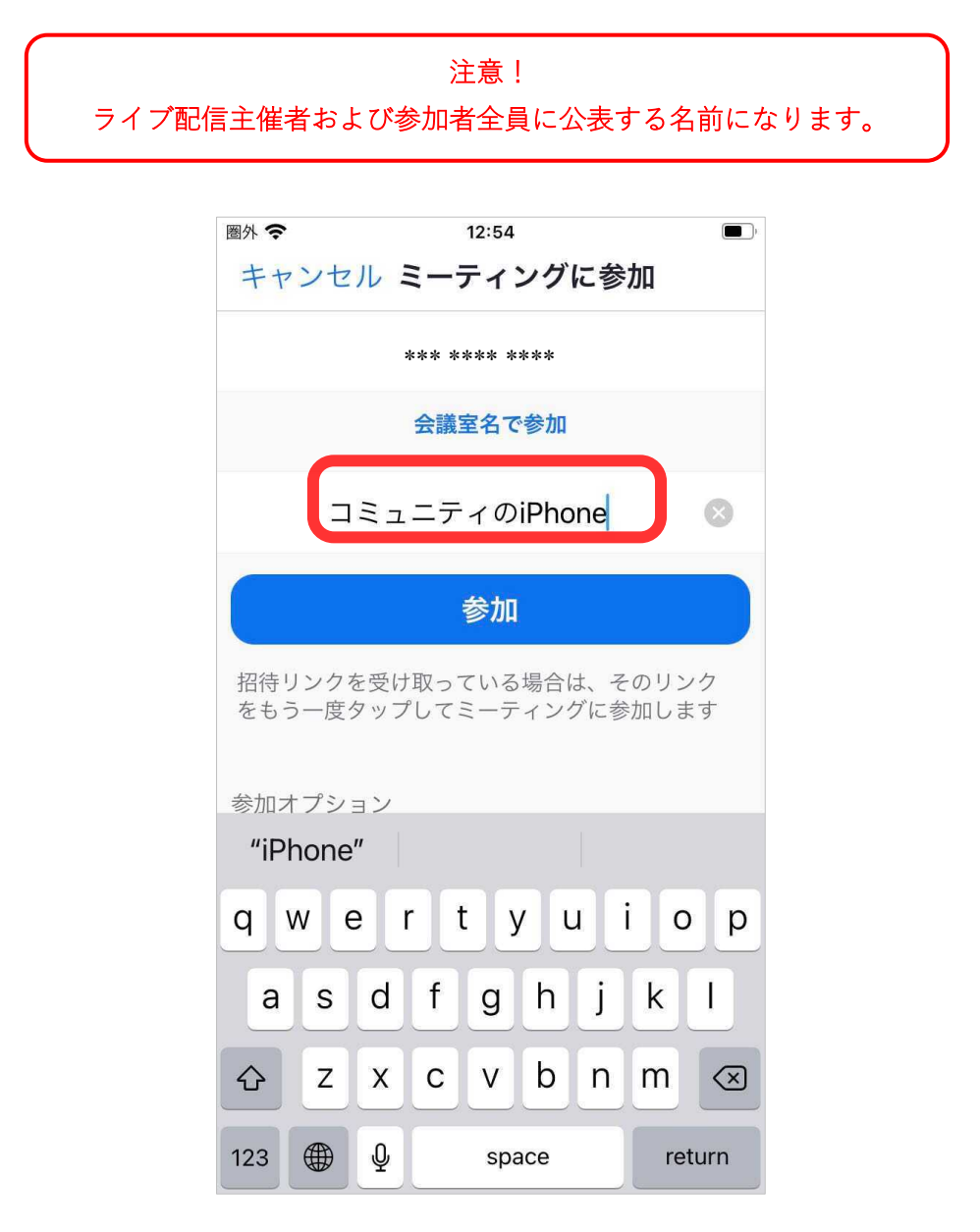

※ 画面下に下記内容がありますが、そのままにしてください。

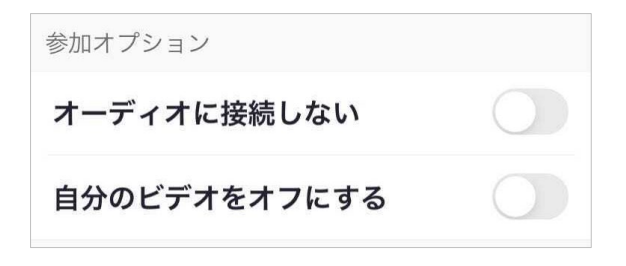

⑨ [参加] ボタンをタッチします。

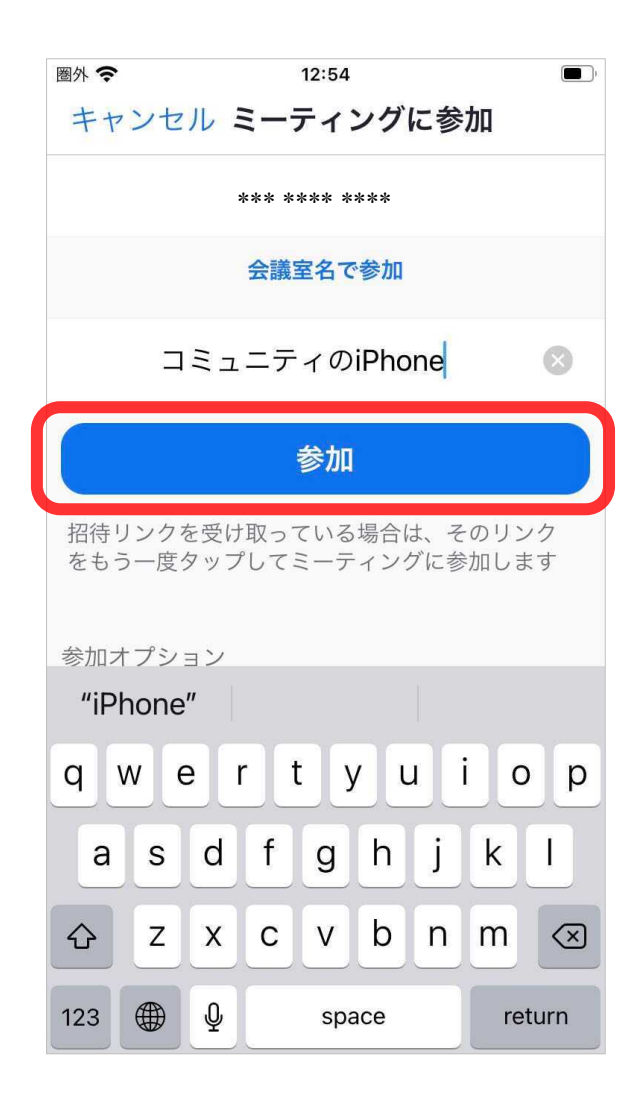

⑩ 下記画面に切り替わります。

メモした [パスコード] 英数字を入力します。

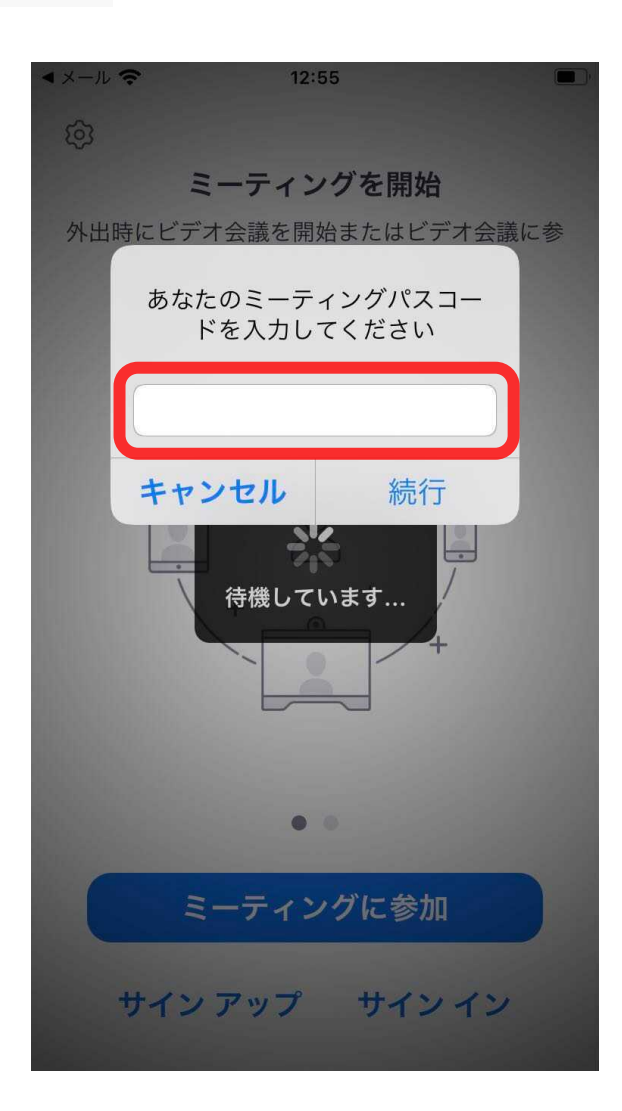

① 下記画面に切り替わります。(スマホ前カメラ画像が表示されます。)

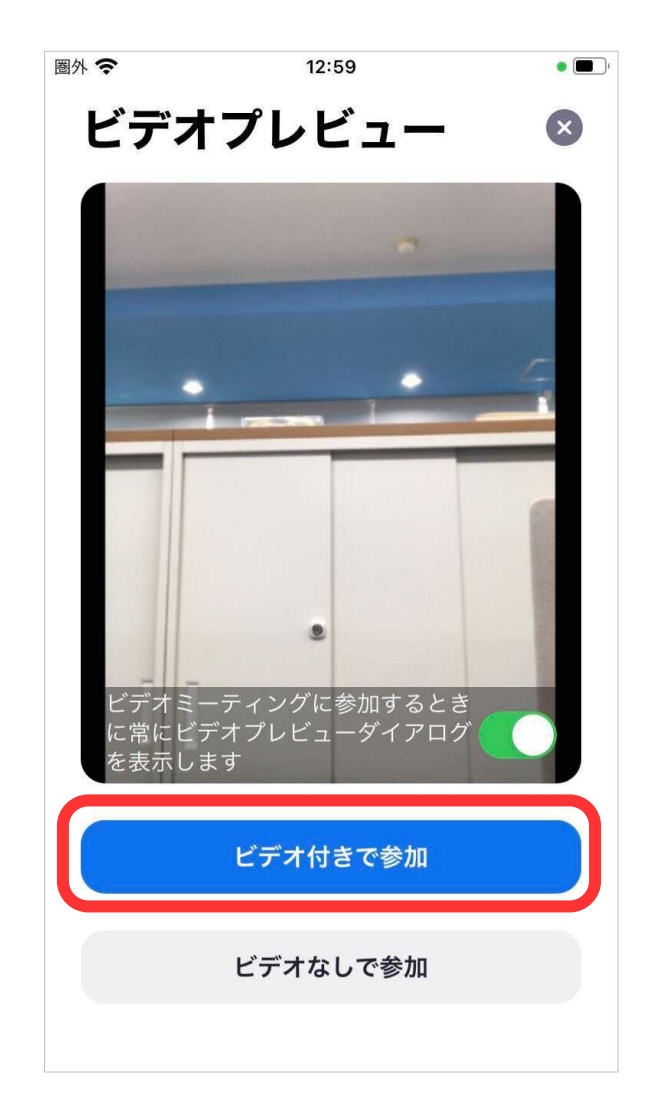

[ビデオ付きで参加] ボタンをタッチします。

② 下記画面に切り替わります。

※ 主催者がライブ配信の許可をするまで、この画面です。暫くお待ちください。

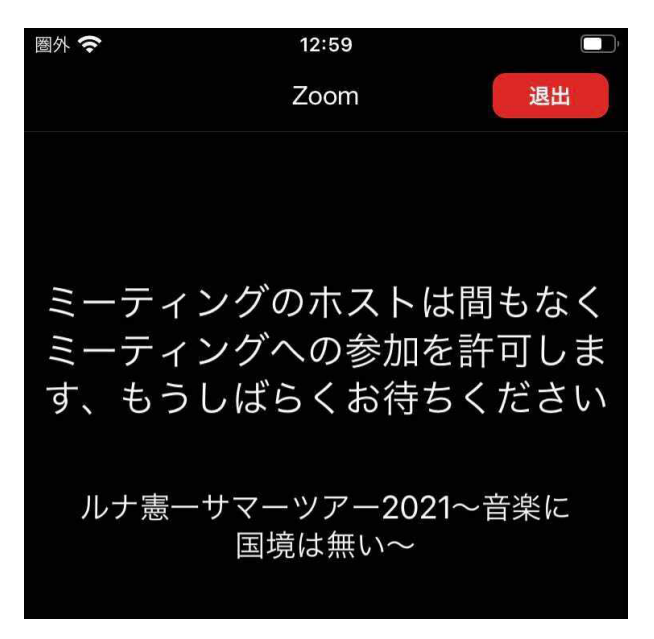

③ 暫くすると下記画面が表示されるので [WIFI または携帯のデータ] をタッチ

してください。

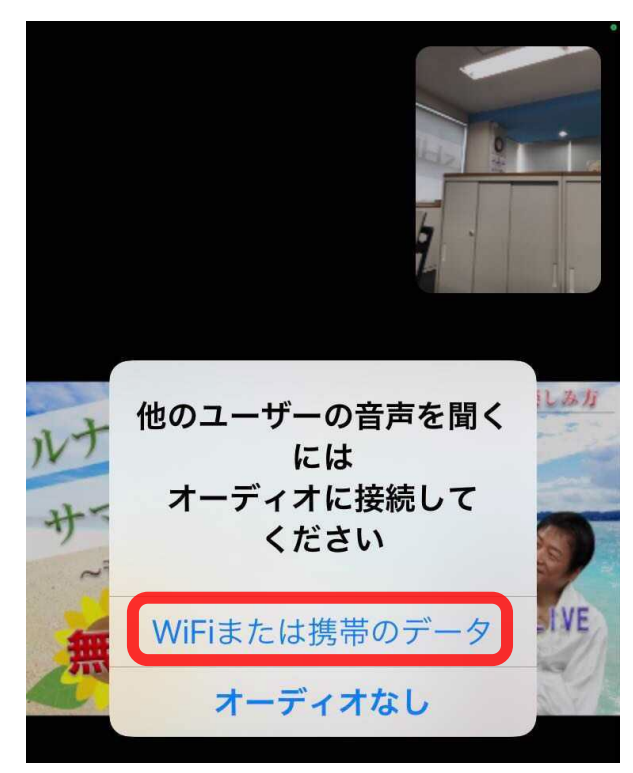

⑭ ルナ憲一ライブ配信に参加できました!

それではライブをお楽しみください!

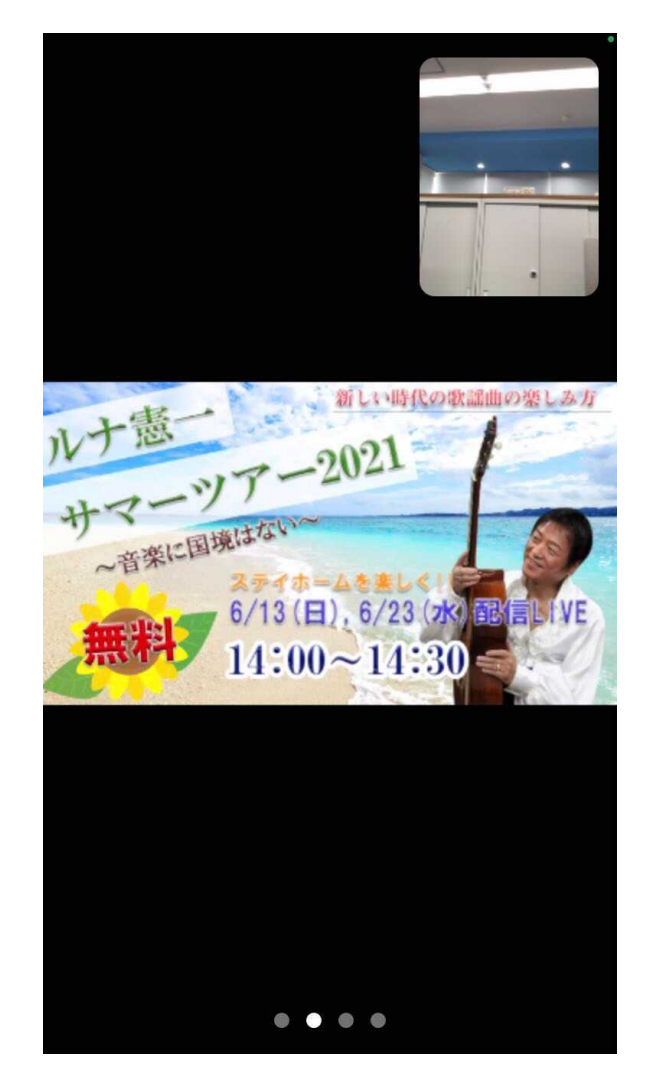

←あなたの画像

←ライブ配信画像

### 3.スマホ (android) から配信をご覧の方

① お申込みした [lunaken@outlook.jp] からの返信メールを開きます。

文面に記載された、URL [<u>https://zoom.us/i/</u>...] をタッチしてください。

下記画面が表示されます。

URL [<u>https://zoom.us/j/</u>...] 下部にある [ミーティング ID:] [パスコード:] は、 後ほど入力するため、メモしておいてください。

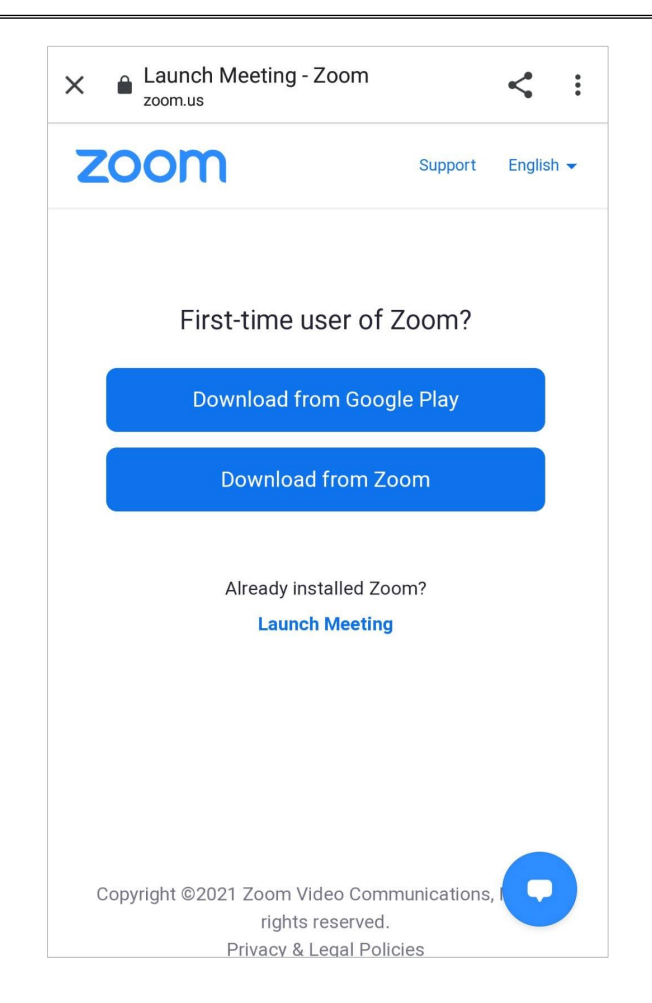

② 言語が英語なので [英語] から [日本語] に切り替えます。

下記画面の [English] をタッチし①、プルダウンメニューから [日本語] をタッ チします②。

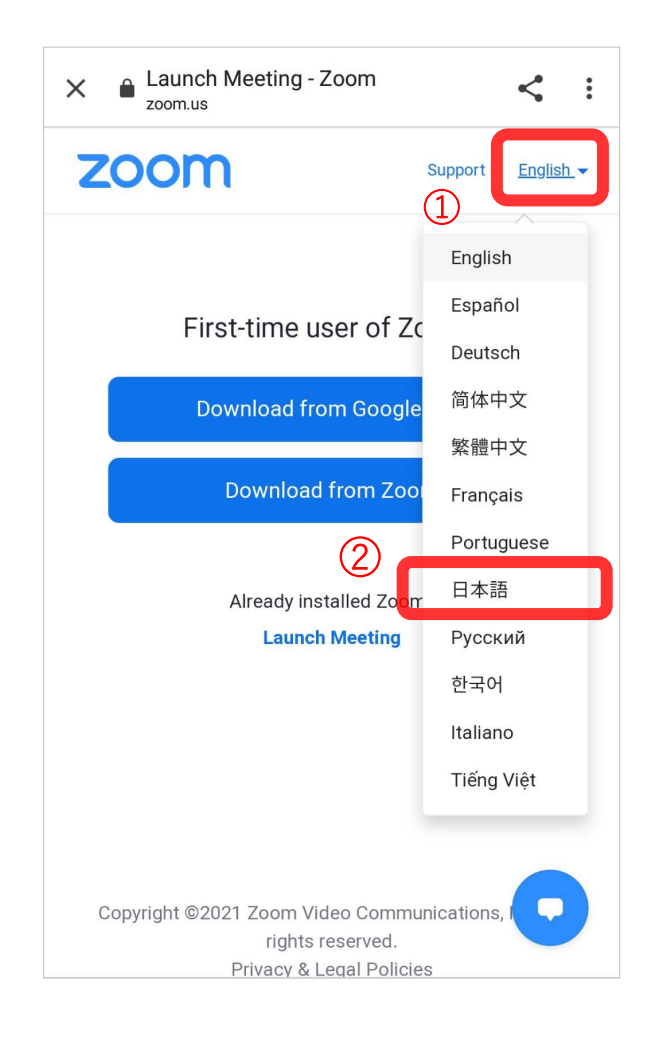

③ 日本語に切り替わりました。

[Google Play からダウンロード] ボタンをタッチします。

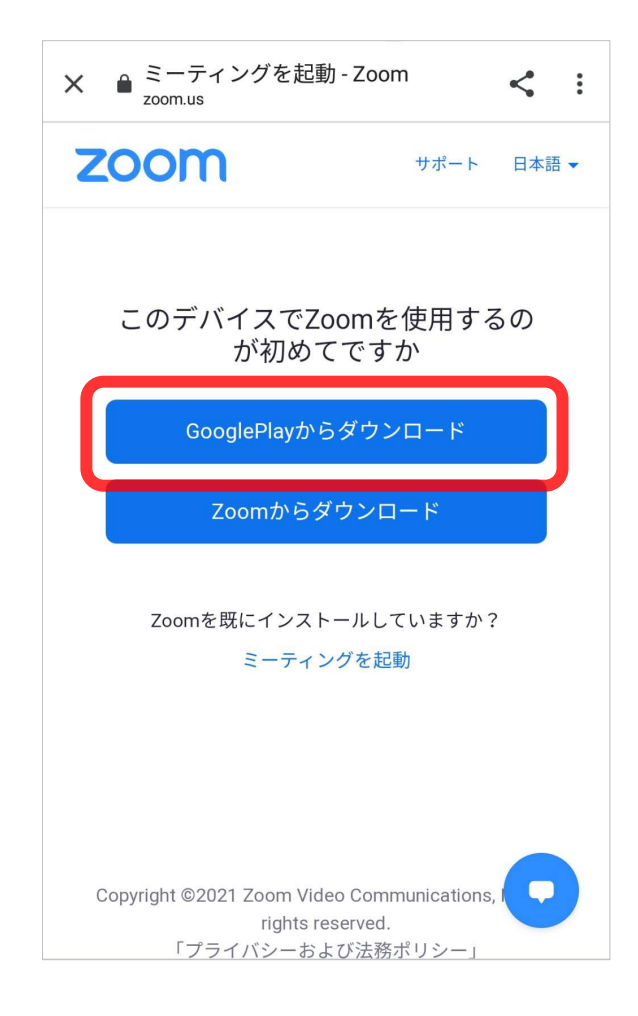

④ 下記 Google Play の Zoom アプリインストール画面になります。

[インストール] ボタンをタッチします。

ダウンロードが始まります。暫くお待ちください。

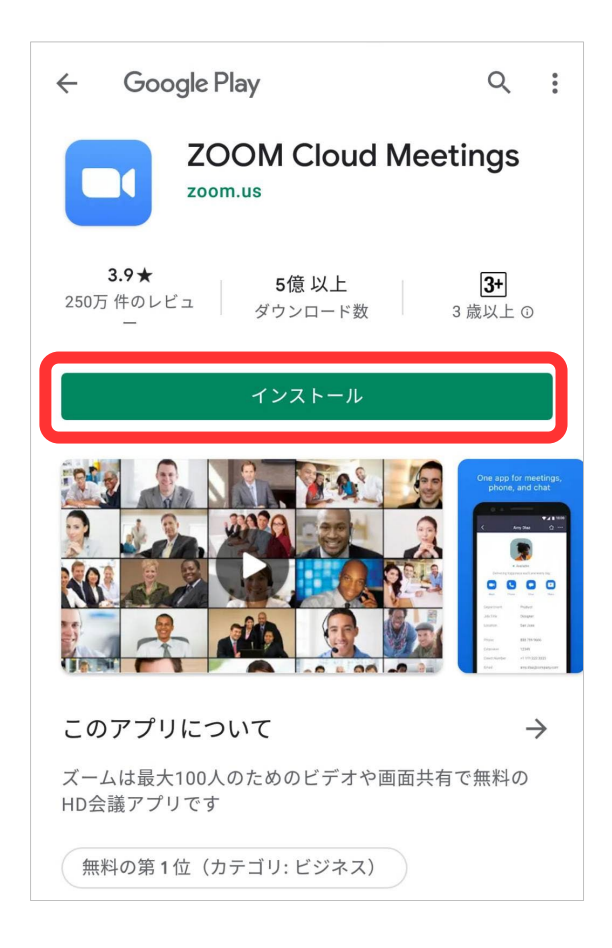

⑤ ダウンロードが完了すると [開く] ボタンに切り替わります。

[開く] ボタンをタッチしてください。

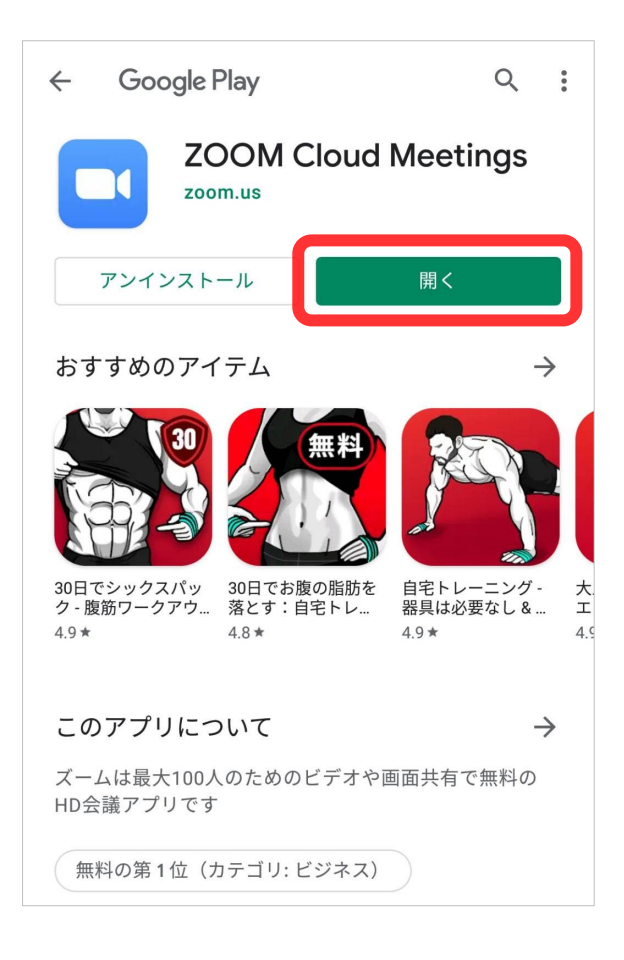

下記 ZOOM 画面に切り替わります。

[ミーティングに参加] ボタンをタッチします。

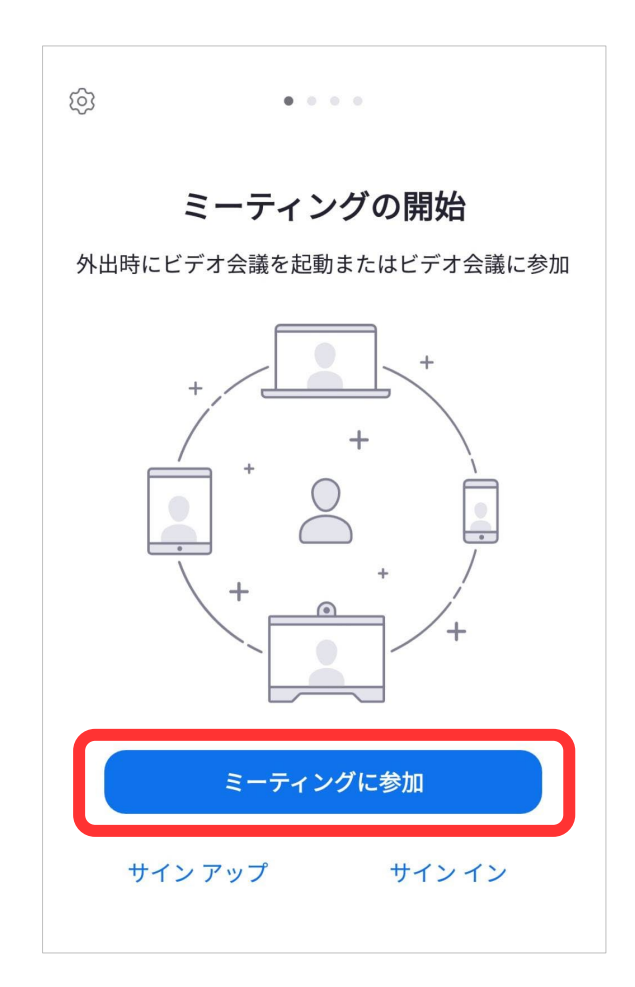

⑦ 下記画面が表示されます。

メモした [ミーティング ID] の数字を入力します。

| キャンセル ミーティングに参加                              |
|----------------------------------------------|
| ミーティング ID                                    |
| 会議室名で参加                                      |
| F-01J                                        |
| 参加                                           |
| 招待リンクを受け取っている場合は、そのリンクをタップしてミー<br>ティングに参加します |
| 参加オプション                                      |
| オーディオに接続しない                                  |
| 自分のビデオをオフにする                                 |

⑧ [会議室名で参加]を任意で変更してください。

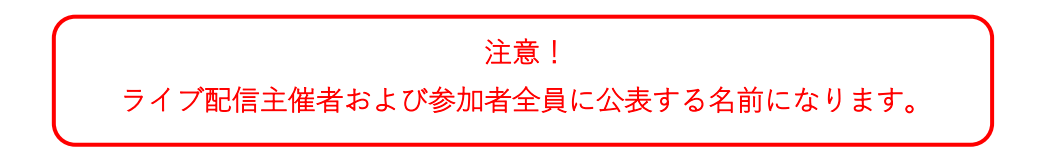

※ 画面下部 [オーディオに接続しない] [自分のビデオをオフにする] は

そのままにしてください。

| キャンセル ミーティングに参加                              |
|----------------------------------------------|
|                                              |
| *** ****                                     |
| 会議室名で参加                                      |
| F-01J                                        |
|                                              |
| 参加                                           |
| 招待リンクを受け取っている場合は、そのリンクをタップしてミー<br>ティングに参加します |
| 参加オプション                                      |
| オーディオに接続しない                                  |
| 自分のビデオをオフにする                                 |
|                                              |

⑨ [参加] ボタンをタッチします。

| キャンセル ミーティングに参加                              |
|----------------------------------------------|
|                                              |
| *** ****                                     |
| 会議室名で参加                                      |
| F-01J                                        |
| 参加                                           |
| 招待りングを受け取っている場合は、そのリングをタップしてミー<br>ティングに参加します |
| 参加オフション                                      |
| オーディオに接続しない                                  |
| 自分のビデオをオフにする                                 |

⑩ 下記画面に切り替わります。

メモした [パスコード] 英数字を入力し①、[OK] ボタンをタッチします②。

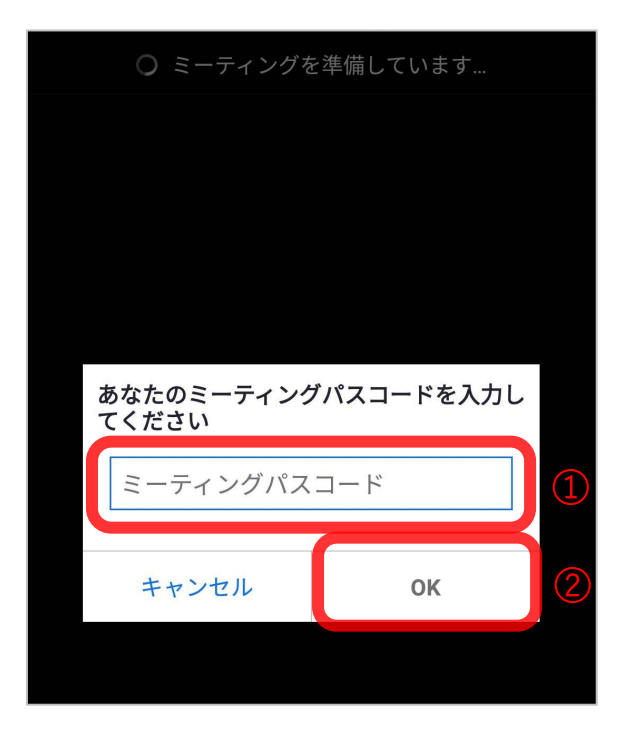

① 下記画面に切り替わります。

[ズームへのアクセスを許可してください] 画面内の [了解] ボタンをタッチします。

※ 主催者がライブ配信の許可をするまで、この画面です。暫くお待ちください。

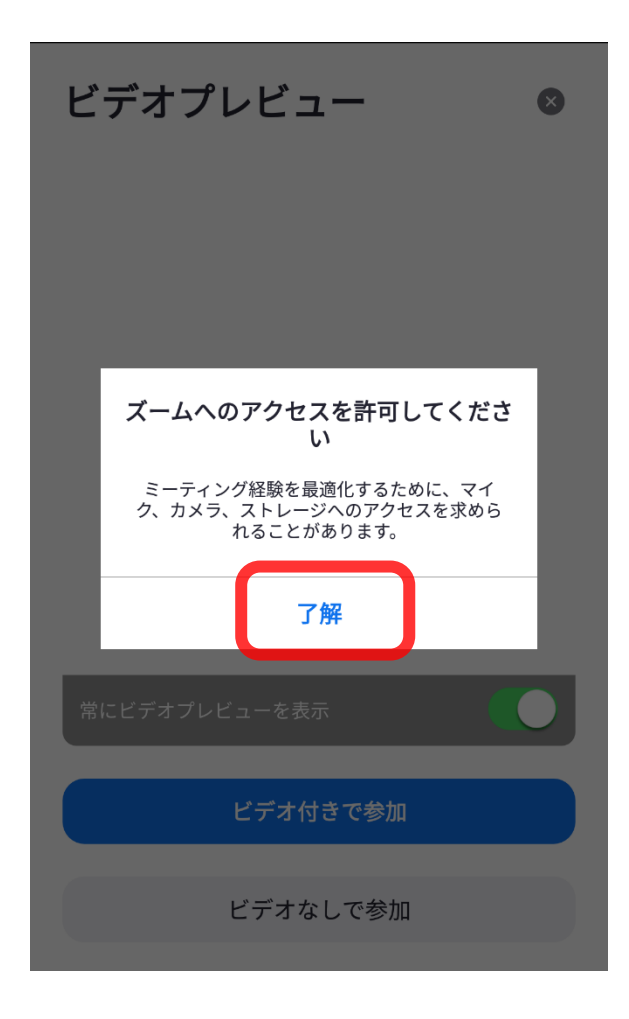

#### 12 ルナ憲一ライブ配信に参加できました!

それではライブをお楽しみください!

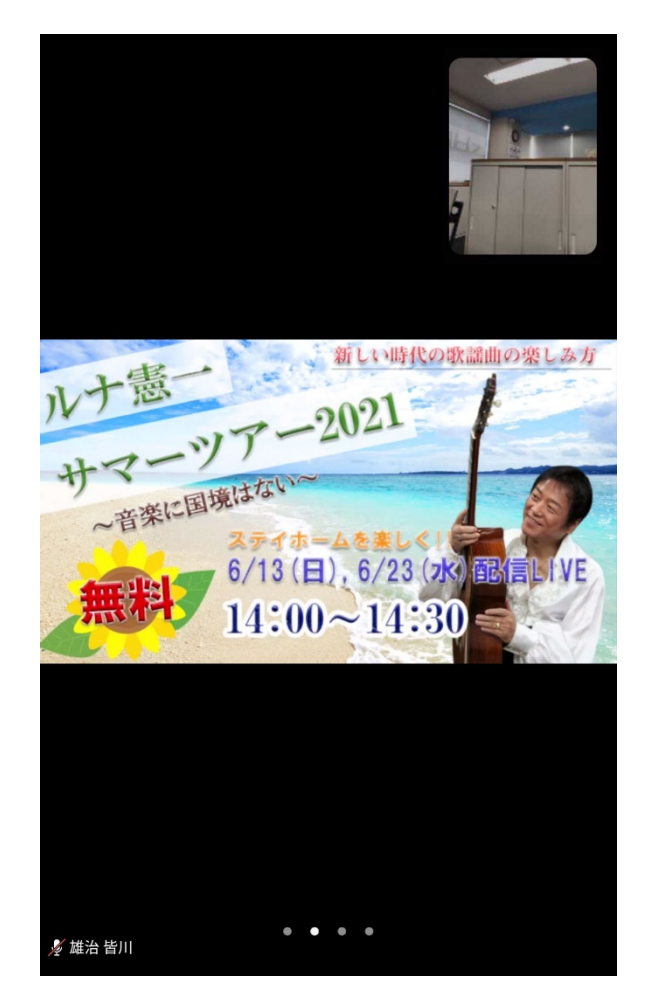

←あなたの画像

←ライブ配信映像